# 4.1 一般競争入礼

# 4.1 一般競争入礼

# 4.1.1 競争参加資格確認申請書を提出する場合

#### 調達案件一覧の表示

競争参加資格確認申請書を提出可能な案件を表示する一覧画面です。

| 🗿 CALS/EC – Microsoft 🛙 | nternet Explorer                 |           |          |                    |              |               |      |           |        |                     |     |       |             | (          |                  |
|-------------------------|----------------------------------|-----------|----------|--------------------|--------------|---------------|------|-----------|--------|---------------------|-----|-------|-------------|------------|------------------|
| <b>一</b> 能大旦            |                                  |           | 20       | 07年03              | 3月07日        | 13時2          | 1分   | CALS      | /EC 電音 | 子入札シ                | ステム |       |             |            | Ø                |
| RRATION                 | 入札情報サービ                          | ス 電子入札:   | システム     | 檢                  | 証機能          | 20047-07 HOUR |      |           |        | NEA (PARSED) - JONE |     |       | Maria North |            |                  |
| ○ 調達案件検索                |                                  |           |          |                    | Đ            | 周達為           | ミ件一. | 覧         |        |                     |     |       |             |            |                  |
| ○ 調達案件一覧                | 調達機関(部局) 🗄                       | - 木部      |          |                    |              |               |      |           |        |                     |     |       |             | 表示案(       | <del>+</del> 1-1 |
| 〇 入札状況一覧                | 所在地                              | 熊本県熊本市    | 1000     | <del>1</del> 1-0-1 |              |               |      |           |        |                     |     |       |             | 全案件费       | 数 1              |
| ○ 登録者情報                 | 業者名称                             | 00土木株式    | 代会社      |                    |              |               |      |           |        |                     |     |       |             |            | 1 🕟              |
|                         | 代表者                              | 代表取締役     | 熊本 一     | 郎                  |              |               |      |           |        |                     |     |       |             |            |                  |
| 保存ナータ衣示                 | 安供表于顺序。雷子                        | 入村安住悉号    |          | 〇昇                 | 順            |               |      |           |        |                     |     |       |             | 最新表        | 示                |
|                         | 米田松山の町で一里丁                       | 八111米1千番ち |          | ④ 降                | 順            |               |      |           |        |                     | 最新  | f更新日問 | <b>†</b> 20 | 07.03.01   | 7 13:19          |
|                         | 訓速案件皆報<br>柔                      |           | nta<br>≉ | ) 参加资<br>加表明者      | 格雅思申<br>/技術资 | #/<br> }      |      | 受領<br>提出意 | ૡ૽૽૽૽  |                     |     | 技術出   | ł案書         |            | 企業               |
|                         | 番<br>号 工事・業務名                    |           | 提出       | 再提出                | 受付票          | 通知書           | 通知書  | 提出        | 再提出    | 受付票                 | 提出  | 再提出   | 受付票         | 通知書        | 71               |
|                         | <u>※※地区○</u><br>1 <u>○歩道改良</u> 土 | 木 一般競争。   | 提出       |                    | ന            |               |      |           |        |                     |     |       |             |            |                  |
|                         | ⊥≞                               |           | -        |                    |              |               |      |           |        |                     | I   |       |             | 1          |                  |
|                         |                                  |           |          |                    |              |               |      |           |        |                     |     |       |             | 表示来<br>全案件 | 1午1-1<br>数 1     |
|                         |                                  |           |          |                    |              |               |      |           |        |                     |     |       |             |            |                  |
|                         |                                  |           |          |                    |              |               |      |           |        |                     |     |       |             |            |                  |
|                         |                                  |           |          |                    |              |               |      |           |        |                     |     |       |             |            |                  |
|                         |                                  |           |          |                    |              |               |      |           |        |                     |     |       |             |            |                  |
|                         |                                  |           |          |                    |              |               |      |           |        |                     |     |       |             |            |                  |
|                         |                                  |           |          |                    |              |               |      |           |        |                     |     |       |             |            |                  |
|                         |                                  |           |          |                    |              |               |      |           |        |                     |     |       |             |            |                  |
|                         |                                  |           |          |                    |              |               |      |           |        |                     |     |       |             |            |                  |
|                         |                                  |           |          |                    |              |               |      |           |        |                     |     |       |             |            |                  |

#### 操作説明

入札に参加したい案件の「競争参加資格確認申請/参加表明書/技術資料」の「提出」欄にある提 出ボタン①をクリックします。

| 最新表示ボタン | :調達案件一覧を最新状態にします。 |
|---------|-------------------|
| ●ボタン    | :前ページのデータを表示します。  |
| ボタン     | :次ページのデータを表示します。  |

#### 競争参加資格確認申請書提出画面の表示

競争参加資格確認申請書を提出するために、必要な情報を入力する画面です。

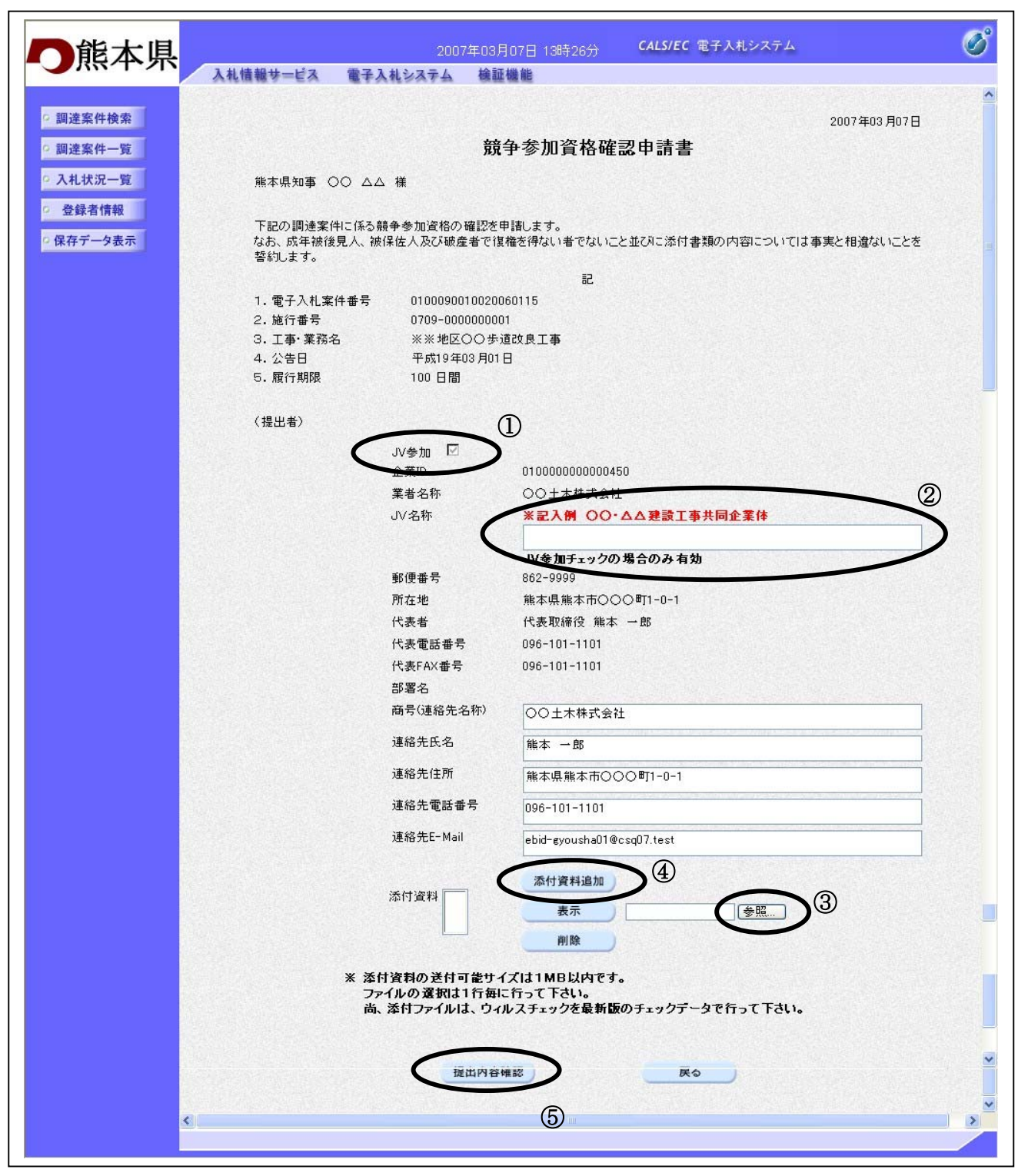

#### 操作説明

競争参加資格確認申請書を作成・提出します。

必要な情報を入力もしくは確認後、参照ボタン③をクリックし添付資料を選択後、添付資料追加ボ タン④をクリックすることにより、"添付資料"を付加して提出内容確認ボタン⑤をクリックしま す。

#### 補足説明

※添付資料の確認を行う場合

・表示したい添付資料を選択後、表示ボタンをクリックすることにより、添付資料が表示されます。

※JVによる入札を行う場合

・JV 参加①にチェックし(JV 案件の場合は自動的にチェックが付きます)、JV 名称②に入力します。

#### 項目説明

【入力】

| JV 参加 | :JV による参加の場合、チェックします。              |
|-------|------------------------------------|
|       | (JV 案件の場合は自動的にチェックが付きます。)          |
| JV 名称 | :JV による参加の場合、JV 名称を入力します。(33 文字以内) |

#### 以下の項目については利用者登録済みの情報が既定値として表示されます。特に必要の無い場合 は変更しないで下さい。

| 商号(連絡先名称)  | : | 商号(連絡先名称)を入力します。       |
|------------|---|------------------------|
| 連絡先氏名      | : | 連絡先氏名を入力します。           |
| 連絡先住所      | : | 連絡先住所を入力します。           |
| 連絡先電話番号    | : | 連絡先電話番号を入力します。         |
| 連絡先 E-Mail | : | 連絡先 E-Mail アドレスを入力します。 |

#### 【ボタン】

| 添付資料追加ボタン | :参照ホタンで選択したファイルを添付資料として追加します。 |
|-----------|-------------------------------|
| 表示ボタン     | :添付資料の内容が表示されます。              |
| 削除ボタン     | :添付資料を削除します。                  |
| 参照ボタン     | :ファイル選択画面が表示されます。             |
| 提出内容確認ボタン | :提出内容確認画面に移動します。              |
| 戻るボタン     | :前画面に戻ります。                    |

※JV の参加申請について

・ JV構成企業の内、代表企業1社のICカードを使用して参加申請を行ってください。

・参加申請以降の作業は、参加申請時に使用されたICカードを使用して行ってください。

#### 競争参加資格確認申請書の内容確認

競争参加資格確認申請書の内容を確認後、提出するための画面です。

| 一能大胆                                                                                |                                        | 2007年03月07E                  | ] 13時28分           | <b>CALS/EC</b> 電子入札システム                | Ø |
|-------------------------------------------------------------------------------------|----------------------------------------|------------------------------|--------------------|----------------------------------------|---|
| 一界个不                                                                                | 入札情報サービス 電子入                           | 札システム 検証機能                   |                    |                                        |   |
| 9 調達案件検索                                                                            |                                        |                              |                    | 2007 年02 日07日                          | · |
| PRODUCT INTE                                                                        |                                        | *** 4 - 4                    | ≥ ++n ン⁄┲ ++h フッカッ | 고,,,,,,,,,,,,,,,,,,,,,,,,,,,,,,,,,,,,, |   |
| 2 調達案件一覧                                                                            |                                        | 脫丁含                          | 》加賀셤唯              | 認中請書                                   |   |
| • 入札状況一覧                                                                            | 熊本県知事 〇〇 △△                            | 様                            |                    |                                        |   |
| <ul> <li>         ・         ・         金録者情報         ・         ・         ・</li></ul> | 下記の調達案件に係る競<br>なお、成年被後見人、被信<br>を誓約します。 | 争参加資格の確認を申請し<br>呆佐人及び破産者で復権を | ます。<br>得ない者でないこ    | と並びに添付書類の内容については事実と相違ないこと              |   |
|                                                                                     |                                        |                              | 記                  |                                        |   |
|                                                                                     | 1. 電子入札案件番号                            | 010009001002006011           | 5                  |                                        |   |
|                                                                                     | 2. 施行番号                                | 0709-0000000001              |                    |                                        |   |
|                                                                                     | 3. 工事·業務名                              | ※※地区〇〇歩道改良                   | 「王事                |                                        |   |
|                                                                                     | 4. 公告日<br>5. 展行期限                      | 半成19年03月01日<br>100日間         |                    |                                        |   |
|                                                                                     | G. ARTTANPR                            |                              |                    |                                        |   |
|                                                                                     | (提出者)                                  |                              |                    |                                        |   |
|                                                                                     |                                        | JV名称                         | 00.77              | 建設工事共同企業体                              |   |
|                                                                                     |                                        | 代表会社                         |                    |                                        |   |
|                                                                                     |                                        | 所在地                          | 熊本県熊本              | ▽市○○○町1-0-1                            |   |
|                                                                                     |                                        | 業者名称                         | 00土木枝              | <b>时</b> 式会社                           |   |
|                                                                                     |                                        | 代表者                          | 代表取締符              | と 熊本 一郎                                |   |
|                                                                                     |                                        | 代表電話番号                       | 096-101-1          | 101                                    |   |
|                                                                                     |                                        | 代表FAX番号                      | 096-101-1          | 101                                    |   |
|                                                                                     |                                        | 部署名                          |                    |                                        |   |
|                                                                                     |                                        | 商号(連絡先名称)                    | 00土木枝              | 大会社                                    |   |
|                                                                                     |                                        | 連絡先氏名                        | 熊本 一郎              |                                        |   |
|                                                                                     |                                        | 連絡先住所                        | 能本県能本              | ▽市○○○町1-0-1                            |   |
|                                                                                     |                                        | 連絡先電話番号                      | 096-101-1          | 101                                    |   |
|                                                                                     |                                        | 連絡先E-Mail                    | ebid-gyous         | ha01@csq07.test                        |   |
|                                                                                     | 添付資料 ℃                                 | Documents and Settings¥      | c-rkanamaru¥デ      | スクトップ¥添付資料.txt<br>表示                   | - |
|                                                                                     |                                        | 印刷                           | 提出                 |                                        |   |
|                                                                                     |                                        |                              |                    |                                        |   |

#### 操作説明

内容を確認後、提出ボタン①をクリックします。

#### 補足説明

※添付資料の確認を行う場合

・表示したい添付資料を選択後、表示ボタンをクリックすることにより、添付資料が表示されます。

| 表示ボタン | :添付資料の内容が表示されます。    |
|-------|---------------------|
| 印刷ボタン | :印刷用の別画面が表示されます。    |
| 提出ボタン | :競争参加資格確認申請書を送信します。 |
| 戻るボタン | :前画面に戻ります。          |

#### 競争参加資格確認申請書送信確認の表示

競争参加資格確認申請書が正常に送信されたことを通知するための画面です。

| 🗿 CALS/EC - Microsoft Int                                                 | ternet Explorer                    |                                                                             |                                    |                            |                                             |   |
|---------------------------------------------------------------------------|------------------------------------|-----------------------------------------------------------------------------|------------------------------------|----------------------------|---------------------------------------------|---|
| 一能大胆                                                                      |                                    | 2007                                                                        | 年03月07日 136                        | 時29分                       | <b>CALS/EC</b> 電子入札システム                     | ø |
|                                                                           | 入札情報サービス                           | 電子入札システム                                                                    | 檢証機能                               |                            |                                             |   |
| <ul> <li>回達案件検索</li> <li>回達案件一覧</li> <li>入札状況一覧</li> <li>登録者情報</li> </ul> | JV名称<br>代表会社<br>所在地<br>業者名称<br>代表者 | <ul><li>○○・△△建設]</li><li>熊本県熊本市○</li><li>○○土木株式会</li><li>代表取締役 熊2</li></ul> | 工事共同企業体<br>○○町1-0-1<br>社<br>本 一郎 様 |                            |                                             |   |
| ○ 保存データ表示                                                                 |                                    | 競                                                                           | 争参加資格                              | 確認申                        | 請書送信確認                                      |   |
|                                                                           |                                    | 競争参加                                                                        | 資格確認申請書は                           | 下記の内容                      | 3で正常に送信されました。                               |   |
|                                                                           |                                    | 電子<br>施行<br>工事                                                              | ·入札案件番号<br>番号<br>· 業務名             | 0100090<br>0709-00<br>※※地区 | 010020060115<br>00000001<br>[○○歩道改良工事       |   |
|                                                                           |                                    | 申請                                                                          | 日時                                 | 平成19年                      | EO3月07日13時29分                               |   |
|                                                                           |                                    | 印刷を行<br>当該競争参加資格確認                                                          | 行ってから、 <b>調達</b><br>翌申請書送信曜<br>印刷  |                            | ちっと押下してください<br>、再度確認することができなくなります<br>調達案件一覧 |   |

#### <u>操作説明</u>

印刷ボタン①をクリックすることにより新規ウィンドウが表示されます。

#### 項目説明

印刷ボタン : 印刷用の別画面が表示されます。 調達案件一覧ボタン : 調達案件一覧画面に移動します。

## <u>競争参加資格確認申請書送信確認の印刷</u>

競争参加資格確認申請書送信確認を印刷する画面です。

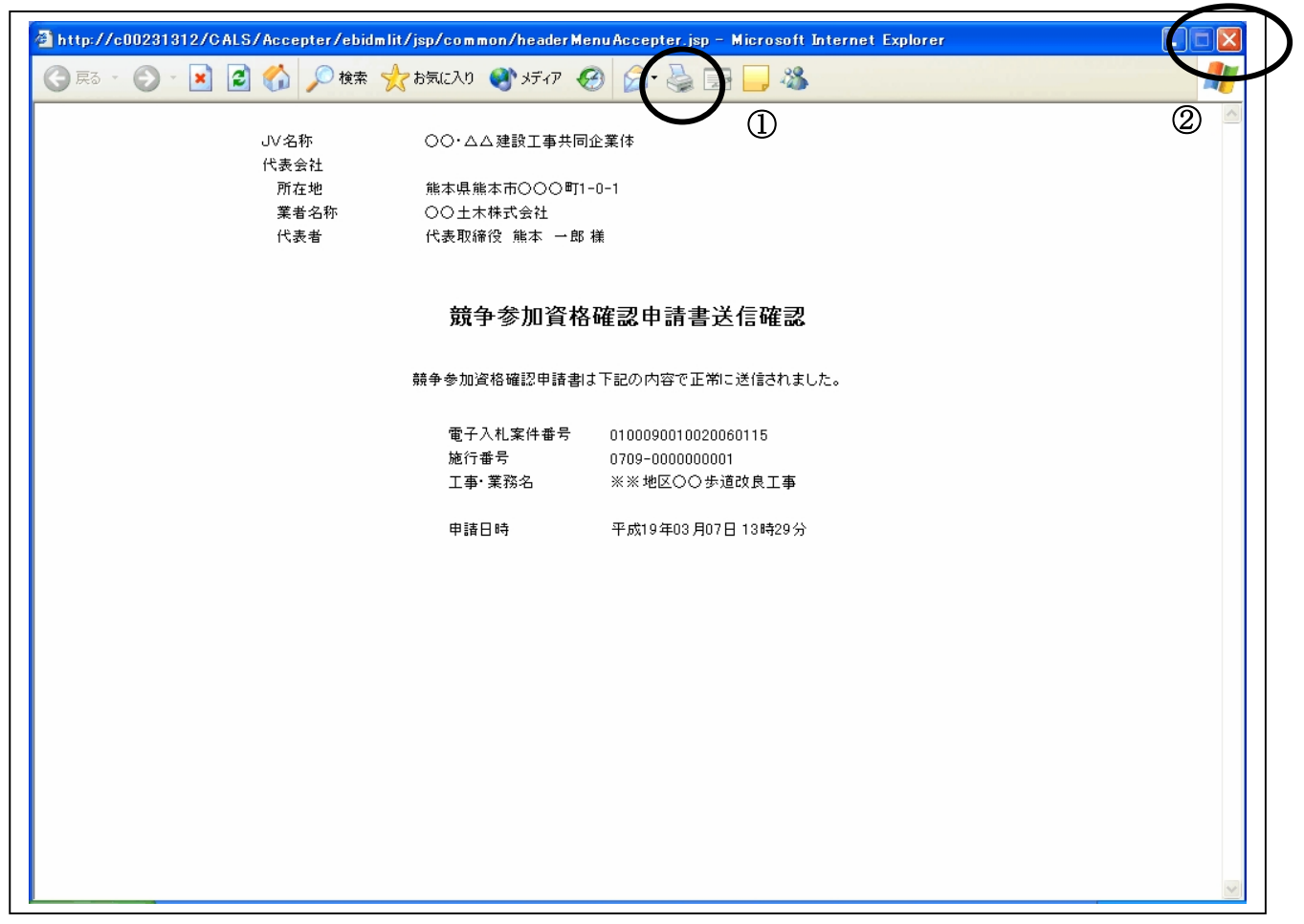

#### 操作説明

**印刷アイコン**①をクリックすることにより、競争参加資格確認申請書送信確認が印刷されます。 印刷終了後、右上の×**ボタン②**で画面を閉じます。

#### 補足説明

※競争参加資格確認申請書送信確認は後で印刷することはできないため、必ず表示された時点で 印刷するよう注意願います。

## 4.1.2 競争参加資格確認申請書受付票を表示する場合

#### 調達案件一覧の表示

発注者から発行される競争参加資格確認申請書受付票を閲覧するための一覧画面です。

| 🗿 CALS/EC – Microsoft Ir                                                                             | nternet Explorer                                                                                                    |                                                                                                    |                                                                                                    |       |                                 |                                                           |             |        |                                                      |                                                                   |
|----------------------------------------------------------------------------------------------------|----------------------------------------------------------------------------------------------------|----------------------------------------------------------------------------------------------------|----------------------------------------------------------------------------------------------------|-------|---------------------------------|-----------------------------------------------------------|-------------|--------|------------------------------------------------------|-------------------------------------------------------------------|
| ①熊本県                                                                                                 | 3 # # # # # * *                                                                                                    | 20                                                                                                    | 07年03月07日 138                                                                                                    | \$32分 | CALS/EC 電                       | 子入札シス                                                     | マテム         |        |                                                      | Ø                                                                 |
| <ul> <li> 調達案件検索 </li> <li> 調達案件一覧 </li> <li> 入札状況一覧 </li> <li> 金録者情報 </li> <li> 保存データ表示 </li> </ul> | 入札情報サービス         調達機関(部局) 土木         所在地         業者名称         代表者         案件表示順序         電子入水         調達案件等報         業         (大表者)         第         工事         1         ①生道改良         1         ①生道改良         工事 | 世子入札システム         部         熊本県熊本市○○○町         ○○土木株式会社         代表取締役 熊本 ー         七案件番号         入札方式         建出         一般競争         表示 | <ul> <li>検証機能<br/>調査 </li> <li>第二日本</li> <li>第二日本</li></ul> | 至案件→5 | 受益機器/<br>型は、2.3 端部<br>提出<br>有提出 | <ul> <li>         ・・・・・・・・・・・・・・・・・・・・・・・・・・・・・</li></ul> | <b>提出</b> Ⅰ | Ξ新日時 2 | 表示案件<br>全案件<br>最新表<br>007.03.07<br>道知書<br>表示案<br>全案件 | ま1-1<br>丸 1<br>示<br>13:31<br>企業<br>プロパ<br>ティ<br>変更<br>件1-1<br>1 ▶ |

#### 操作説明

受付票を確認する案件の「競争参加資格確認申請/参加表明書/技術資料」列の「受付票」欄にある 表示ボタン①をクリックします。

| 最新表示ボタン | :調達案件一覧を最新状態にします。 |
|---------|-------------------|
| ●ボタン    | :前ページのデータを表示します。  |
| ・ボタン    | :次ページのデータを表示します。  |

## 競争参加資格確認申請書受付票の確認

発注者から発行される競争参加資格確認申請書受付票を閲覧するための画面です。

| 🗿 CALS/EC - Microsoft Intern | net Explorer |                               |                                   |             |
|------------------------------|--------------|-------------------------------|-----------------------------------|-------------|
| ■ 能本県                        |              | 2007年03月07日 13時32分            | <b>CALS/EC</b> 電子入札システム           | Ø           |
|                              | 札情報サービス 電子入  | 札システム 検証機能                    |                                   |             |
|                              |              |                               |                                   |             |
| ○ 調達案件検索                     |              |                               |                                   | 平成19年03月07日 |
| ○ 調達案件一覧                     | JV名称         | ○○·△△建設工事共同企業体                |                                   |             |
| 9.3.4.壮况一覧                   | 代表会社         | 能太俱能太东〇〇〇町1-0-1               | 能大调如本 〇〇 <a< th=""><th></th></a<> |             |
| ATTINUE R                    | 業者名称         | 00+木株式会社                      |                                   |             |
| ○ 登録者情報                      | 代表者          | 代表取締役 熊本 一郎 様                 |                                   |             |
| ◎ 保存データ表示                    |              | 競争参加資格確認的                     | 自請書受付票                            |             |
|                              |              |                               |                                   |             |
|                              |              | 下記のとおり受領                      | ±1. t-                            |             |
|                              |              |                               |                                   |             |
|                              |              | 記                             |                                   |             |
|                              |              |                               |                                   |             |
|                              | 受領番号         | 01000900100200601151100010001 |                                   |             |
|                              | 電子入札案件番号     | 0100090010020060115           |                                   |             |
|                              | 施行番号         | 0709-000000001                |                                   |             |
|                              | 工事・業務名       | ※※地区〇〇歩道改良工事                  |                                   |             |
|                              | 恶什口時         | 亚武10年02月07日 19時91公            |                                   |             |
|                              | 文门口时         | + 03 19 403 A07 B 130431 5    |                                   |             |
|                              |              |                               |                                   |             |
|                              |              |                               |                                   |             |
|                              |              |                               |                                   |             |
|                              |              |                               |                                   |             |
|                              |              |                               |                                   |             |
|                              |              |                               |                                   | 7           |
| <                            |              |                               |                                   |             |
|                              |              |                               |                                   |             |

#### <u>操作説明</u>

印刷ボタン①をクリックすることにより新規ウィンドウが表示されます。

#### 項目説明

| 印刷ボタン | :印刷用の別画面が表示されます。      |
|-------|-----------------------|
| 保存ボタン | :受付票の情報をXML形式で保存します。※ |
| 戻るボタン | :前画面に戻ります。            |

#### 補足説明

※保存ボタンで保存したXML形式ファイルを再表示する場合、左メニューの保存データ表示ボタンを クリックし、保存データ表示画面に移動します。保存データ表示画面で該当のファイルを選択すること により、印刷画面で受付票が表示されます。

#### 競争参加資格確認申請書受付票の印刷

競争参加資格確認申請書受付票を印刷する画面です。

| Attp://c00231312/CALS/Accepter/ebidmlit | /jsp/common/headerMenuAcce                                                                          | pter.jsp - Microsoft Inter | net Explorer |   |
|-----------------------------------------|----------------------------------------------------------------------------------------------------|----------------------------|--------------|---|
| 🚱 戻る 🔹 🕑 - 💌 😰 🏠 🔎 検索 📌                 | ፖ お気に入り 🜒 メディア 🚱 🎉                                                                                  | • 🍓 🖻 • 🗔 🦓                |              |   |
| JV名称<br>代表会社<br>所在地<br>業者名称<br>代表者      | <ul> <li>○・△△建設工事共同企業体</li> <li>熊本県熊本市○○○町1-0-1</li> <li>○○土木林式会社</li> <li>代表取締役 熊本 一郎 様</li> </ul> | ① ① ▲ ▲                    | 平成19年03月07日  | ~ |
|                                         | 競争参加資格確認                                                                                            | 申請書受付票                     |              |   |
|                                         | 下記のとおり受領                                                                                            | しました。                      |              |   |
|                                         | 55                                                                                                  |                            |              |   |
| 受領番号<br>電子入札案件番号<br>施行番号<br>工事•業務名      | 0100090010020060115110001000<br>0100090010020060115<br>0709-000000001<br>※※地区〇〇歩道改良工事               | 1                          |              |   |
| 受付日時                                    | 平成19年03月07日13時31分                                                                                   |                            |              |   |
|                                         |                                                                                                    |                            |              |   |
|                                         |                                                                                                    |                            |              |   |
|                                         |                                                                                                    |                            |              |   |
|                                         |                                                                                                    |                            |              |   |
|                                         |                                                                                                    |                            |              |   |
|                                         |                                                                                                    |                            |              |   |

#### 操作説明

**印刷アイコン**①をクリックすることにより、競争参加資格確認申請書受付票が印刷されます。 印刷終了後、右上の×ボタン②で画面を閉じます。

# 4.1.3 競争参加資格確認通知書を表示する場合

## 調達案件一覧の表示

発注者から発行される競争参加資格確認通知書を閲覧するための一覧画面です。

| 🗿 CALS/EC – Microsoft | Internet Explorer                                                |                  |
|-----------------------|------------------------------------------------------------------|------------------|
| <b>一</b> 能太県          | 2007年03月07日 13時36分 <b>CALS/EC</b> 電子入札システム                       | Ø                |
|                       | 入札情報サービス 電子入札システム 検証機能                                           |                  |
| ◎ 調達案件検索              | 調達案件一覧                                                           |                  |
| ○ 調達案件一覧              | 調達機関(部局) 土木部                                                     | 表示案件 1-1         |
| ○ 入札状況一覧              | 所在地 熊本県熊本市○○○町1-0-1<br>第74-201                                   | 全案件数 1           |
| ○ 登録者情報               | 来看石桥 OOTAMAASH<br>代表者 代表取締役 熊本 一郎                                | 1                |
| ○ 保存テータ表示             | 案件表示順序 電子入札案件番号 🤍 〇昇順                                            | 最新表示             |
|                       | ● 降順 最新更新日時                                                      | 2007.03.07 13:36 |
|                       |                                                                  | 金業 プロパ           |
|                       | ● 王事·秦務名 <sup>使 39</sup> 提出 再提出 受付票 通知書 通知書 提出 再提出 受付票 提出 再提出 受付 | 「原 通知書 ティ        |
|                       | ※※地区○         1         一般競争         表示         表示         表示    | 変更               |
|                       |                                                                  | 表示案件 1-1         |
|                       | Ú                                                                | 全案件数 1           |
|                       |                                                                  | 1 🕨              |
|                       |                                                                  |                  |
|                       |                                                                  |                  |
|                       |                                                                  |                  |
|                       |                                                                  |                  |
|                       |                                                                  |                  |

#### 操作説明

通知書を確認する案件の「競争参加資格確認申請/参加表明書/技術資料」列の「通知書」欄にある 表示ボタン①ボタンをクリック

| 最新表示ボタン  | :調達案件一覧を最新状態にします。 |
|----------|-------------------|
| ●ボタン     | :前ページのデータを表示します。  |
| ・<br>ボタン | :次ページのデータを表示します。  |

#### 競争参加資格確認通知書の確認

発注者から発行される競争参加資格確認通知書を閲覧するための画面です。本通知書には入札参加 に対する資格の有無のほか、連絡事項(執行通知内容等)が記載されています。

| ● 許法の時間       ● 2007801 2000 2000 2000 2000 1000 2000 1000 2000 1000 1000 | Image And And And And And And And And And And                                                                                                    | 🖉 CALS/EC – Microsoft In   | ternet Explorer |                           |                                                                                                    |      |
|----------------------------------------------------------------------------------------------------|----------------------------------------------------------------------------------------------------|----------------------------|-----------------|---------------------------|----------------------------------------------------------------------------------------------------|------|
| A4権権サービス       全子入私システム       検羅機構         * 調速案件検索       Fttts19年03月07日         第二次名称       〇〇・ムム建設工事共同企業体         * 入札状況一覧       リバ名称       〇〇・ムム建設工事共同企業体         * 登録者情報       「た地       熊木県熊本市〇〇〇町1-0-1       熊本県知事 〇〇 ムム         * 保存データ表示       ●       ●       ●         * 保存データ表示       ●       ●       ●         * 「読者       ●       ●       ●         * 「「読者       ●       ●       ●         * 「「読者       ●       ●       ●         * 「「読者       ●       ●       ●         * 「「読者       ●       ●       ●         * 「「読者       ●       ●       ●         * 「「読者       ●       ●       ●         * 「「読者       ●       ●       ●         * 「「読知書書       ●       ●       ●         * 「「読知書書       ●       ●       ●         * 「「読知書書       ●       ●       ●         * 「「読知書書       ●       ●       ●         * 「「読む       ●       ●       ●         * 「「読む       ●       ●       ●         * 「「読む       ●       ●       ●                                                                                                    | ① 調達案件換率       ● 調達案件一覧         ③ 調達案件一覧       ● 公社状況一覧         ● 登録者情報       ● ○ ○ ○ ○ ○ ○ ○ ○ ○ ○ ○ ○ ○ ○ ○ ○ ○ ○ ○                                                                                                    | ■能本県                       |                 | 2007年03月07日 13時37分        | CALS/EC 電子入札システム                                                                                                 | Ø    |
| 9 調査案件余案                                                                                                    | ●      mix Ser A P 校<br>● 加速 A P 小<br>● 加速 A P 小<br>● 加速 A P 小<br>● 加速 A P 小 A D A D A D A D A D A D A D A D A D A                                                                                                    |                            | 入札情報サービス 電子入札シ  | ステム 検証機能                  |                                                                                                    |      |
| 9 調達案件検索         平成19403月07日           9 調達案件検索         010403月07日           9 調達案件検索         010403月07日           9 調達案件検索         010403月07日           9 読券者情報         010404           9 登録者情報         010404           9 登録者情報         010404           9 登録者情報         010404           9 保存デーク表示         010404         株本県無本市の00月1-0-1         株本県知事 00 ΔΔ           2 保存デーク表示         01044         株本県知事 00 ΔΔ         業者名称         01044         受払           1 保存         010000100001         株本県知事 00 ΔΔ         業者名称         01044         株本県知事 00 ΔΔ           2 保存デーク表示         0100001000001         株本県知事 00 ΔΔ         業者名称         01041         第         第         1000001000000000000000000000000000000                                                                                                    | 調査案件検索              田田 空間の目的目的目前の目前の目前の目前の目前の目前の目前の目前の目前の目前の目前の目前の目前の目                                                                                                    |                            |                 |                           |                                                                                                    |      |
| ・ 調達案件一覧                                                                                                    | <ul> <li>         ・</li></ul>                                                                                                    | ◎ 調達案件検索                   |                 |                           | 平成19年03月                                                                                                    | 307日 |
| 加速率ド・支         カバコ シカジチ にしてはのカビノー G           3 入札状況一覧         JV名称         OO・ムム建設工事共同企業体           6 登録者情報         所在地         熊本県熊本市OOO町1-0-1         熊本県知事 OO ムム           9 登録者情報         OO・ムム建設工事共同企業体         代表会社         第           6 保存データ表示         OO・ムム建設工事共同企業体         代表す         パ支取締役 熊本 一郎 様           上に申請のあった下記の調達案件に係る競争参加資格について、下記のとおり確認したので通知します。         記           道知書番号         01000900100200601152000010001         ご           公告日         平成19年03月01日         工事・業務名           工事・業務名         ※※地区OO・歩道改良工事         入札開始日時           入札開始日時         平成19年03月07日 13時48分         八札書提出締切日時           内訳書開封予定日時         平成19年03月07日 16時37分         1           南野参加資格の有無         理由または         1                                                                                                    | ・ のはりつがりくれいを広いながいとす             ・ の人もりつがりくれいを広いながいとす             ・ の人もりつがりくれいを広いながいます             ・ の人もりつがりくれいを広いながいます             ・ の人もりつがりれいを広いながいます             ・ のくらんな聴む「中秋日の上間のの」             ・ のたりのかられいを広いながいます             ・ のたりのかられいを広いながます             ・ のたりのかられいを広いながます             ・ のたりのかられいを広いながます             ・ のたりのかられいを広いながます             ・ のたりのかられいを広いながます             ・ のたりのかられいを広いながます             ・ ののかられのたいためにないながます             ・ ののかられのたいためにないながます             ・ ののかられのたいためにないながます             ・ ののかられのたいためにないないます             ・ のののののののののののののののののののののののののののの                                                                                                    | ◎ 润涛家件—覧                   |                 | 競争参加資格確                   | a<br>2<br>3<br>4<br>1<br>1<br>1<br>1<br>1<br>1<br>1<br>1<br>1<br>1<br>1<br>1<br>1<br>1<br>1<br>1<br>1<br>1       |      |
| <ul> <li>○ 入札状況一覧         <ul> <li>○ 公45 ○ ○○○△△建設工事共同企業体             代表会社<br/>所在地 熊本県熊本市○○○町1-0-1 熊本県知事 ○○ △△<br/>業者名称 ○○土木株式会社<br/>代表者 代表取締役 熊本 一郎 様         </li><br/>先に申請のあった下記の調達案件に係る競争参加資格について、下記のとおり確認したので通知します。<br/>記</ul></li></ul>                                                                                                    | <ul> <li>○ 入札状況一覧<br/>J) 公称<br/>○ 公益 建設工事共同企業体<br/>代表会社<br/>所在地 熊本県熊本市○○○町1-0-1         熊本県知事 ○○ △△<br/>案名称<br/>○ ○ △ 土木株式会社<br/>代表者<br/>では、取締役 熊本 一郎 様</li></ul>                                                                                                    | 。                          |                 |                           |                                                                                                    |      |
| ・ 登録者情報         ・ 所在地         ・ 熊本県熊本市○○○町1-0-1         ・ 熊本県知事○○ △△         菜着名称         ・ ○○土木株式会社         代表取締役 熊本 一郎 様         ・ 先に申請のあった下記の調連案件に係る競争参加資格について、下記のとおり確認したので通知します。         ・ 記         ・          ・                                                                                                    | ● 登録者情報       所在地 熊本県熊本市○○○町1-0-1 熊本県知事 ○○ △△         第在地 熊本県熊本市○○○町1-0-1 熊本県知事 ○○ △△       菜者名称 ○○土木林式会社         (大麦者)       (大麦者)         (大麦者)       大麦和谷称 ○○土木林式会社         (大麦者)       大麦取締役 熊本 一郎 様         上に申請のあった下記の調連案件に係る競争参加資格について、下記のとおり確認したので通知します。         記         1000900100200601152000010001         公告日       平成19年03月01日         工事・業務名       ※地区○○歩道改良工事         入札間始日時       平成19年03月07日 13時48分         入札書提出締切日時       平成19年03月07日 13時49分         内訳書開封予定日時       平成19年03月07日 13時49分         南札-予定日時       平成19年03月07日 13時49分         南北市       東山町403月07日 13時50分         開札-予定日時       平成19年03月07日 16時37分         日       有         損争参加資格の有無       理由または<br>条件 | <ul> <li>入札状況一覧</li> </ul> |                 | △△建設工事共同企業体               |                                                                                                    |      |
| ・保存データ表示     第本条集集中に000-01-01     無本条点集中に00-01-01       業者名称     〇〇土木株式会社       代表者     代表取締役 熊本 一郎 様       生に申請のあった下記の調達案件に係る競争参加資格について、下記のとおり確認したので通知します。       記       通知書番号     01000900100200601152000010001       公告日     平式19年03月01日       工事:業務名     ※*地区〇〇歩道改良工事       入札開始日時     平式19年03月07日 13時48分       入札開始日時     平式19年03月07日 13時48分       入札書提出締切日時     平式19年03月07日 13時40分       内訳書開封予定日時     平式19年03月07日 13時50分       開札予定日時     平式19年03月07日 13時50分       開札予定日時     平式19年03月07日 13時50分       開札予定日時     平式19年03月07日 13時50分       開札予定日時     平式19年03月07日 13時50分       開札予定日時     平式19年03月07日 13時50分       開札予定日時     平式19年03月07日 13時50分       開札     平式19年03月07日 14時37分                                                                                                    | ・保存データ表示       第本年末時式会社<br>代表者       〇〇土木椿式会社<br>代表者       ○○土木椿式会社<br>代表者       ○○土木椿式会社<br>代表者         ・       第二日請のあった下記の調達案件に係る競争参加資格について、下記のとおり確認したので通知します。<br>記         ・       記         ・       記         ・       1000900100200601152000010001         ・       公告日         ・       平成19年03月01日         工事・業務名       ※※地区〇〇歩道改良工事         ・       入札間始日時         平成19年03月07日 13時48分         入札書提出締切日時       平成19年03月07日 13時49分         内訳書開封予定日時       平成19年03月07日 13時50分         開札予定日時       平成19年03月07日 16時37分         ・       有         競争参加資格の有無       理由または<br>条件                                                                                                    | ○ 登録者情報                    | に衣気社<br>前左地 能太川 |                           | 能太月知事 〇〇 ^^                                                                                                    |      |
| * 様存アーダ表示     (大表者)     (人表型)(株存)(人業本)(人業本)(人業本)(人業本)(人業本)(人業本)(人業本)(人業本                                                                                                    | * 体存了一分表示     代表面     代表面     代表面       代表面     代表取締役 純本 一郎 横       先に申請のあった下記の調達案件に係る競争参加資格について、下記のとおり確認したので通知します。       記       通知書番号     01000900100200601152000010001       公告日     平成19年03月01日       工事・業務名     ※※地区〇〇歩道改良工事       入札間始日時     平成19年03月07日 13時48分       入札書提出締切日時     平成19年03月07日 13時48分       入札書提出締切日時     平成19年03月07日 13時49分       内訳書開封予定日時     平成19年03月07日 13時50分       間札予定日時     平成19年03月07日 16時37分       積争参加資格の有無     理由または<br>条件                                                                                                    |                            | 業者名称 ○○-        |                           |                                                                                                    |      |
| 先に申請のあった下記の調達案件に係る競争参加資格について、下記のとおり確認したので通知します。<br>記<br>通知書番号 01000900100200601152000010001<br>公告日 平成19年03月01日<br>工事・業務名 ※※地区〇〇歩道改良工事<br>入札開始日時 平成19年03月07日 13時48分<br>入札書提出締切日時 平成19年03月07日 13時49分<br>内訳書開封予定日時 平成19年03月07日 13時50分<br>開札予定日時 平成19年03月07日 13時50分<br>開札予定日時 平成19年03月07日 13時50分<br>開札予定日時 平成19年03月07日 16時37分<br>有<br>新争参加資格の有無 理由または                                                                                                    | 先に申請のあった下記の調達案件に係る競争参加資格について、下記のとおり確認したので通知します。         記         通知書番号       01000900100200601152000010001         公告日       平成19年03月01日         工事・業務名       ※※地区〇〇歩道改良工事         入札閣始日時       平成19年03月07日 13時48分         入札書提出締切日時       平成19年03月07日 13時49分         内訳書間封予定日時       平成19年03月07日 13時50分         間札予定日時       平成19年03月07日 16時37分         積争参加資格の有無       理由または<br>条件                                                                                                    | ○ 保存テータ表示                  | 代表者 代表耳         | 双碲役 能本 一郎 様               |                                                                                                    |      |
| 記     記     記     記     通知書番号     01000900100200601152000010001     公告日     平成19年03月01日     工事・業務名     米※地区○○歩道改良工事     入札開始日時     平成19年03月07日 13時48分     入札書提出締切日時     平成19年03月07日 13時49分     内訳書開封予定日時     平成19年03月07日 13時50分     開札予定日時     平成19年03月07日 13時50分     開札予定日時     平成19年03月07日 13時50分     開札予定日時     平成19年03月07日 13時50分     開札予定日時     平成19年03月07日 13時50分     開札予定日時     平成19年03月07日 13時50分     開札予定日時     平成19年03月07日 13時50分     開札予定日時     平成19年03月07日 13時50分     開札予定日時     平成19年03月07日 13時50分     開札子定日時     平成19年03月07日 13時50分                                                                                                    | 記     記       通知書番号     01000900100200601152000010001       公告日     平成19年03月01日       工事·業務名     ※※地区〇〇歩道改良工事       入札開始日時     平成19年03月07日13時48分       入札書提出締切日時     平成19年03月07日13時48分       入札書提出締切日時     平成19年03月07日13時48分       内訳書開封予定日時     平成19年03月07日13時50分       開札予定日時     平成19年03月07日16時37分       積争参加資格の有無     理由または<br>条件                                                                                                    |                            |                 |                           | - ヘレオーてヨカリヤリ球剤 ちのな通知 ナナ                                                                                          |      |
| 記<br>通知書番号 01000900102200601152000010001<br>公告日 平成19年03月01日<br>工事・業務名 ※※地区○○歩道改良工事<br>入札開始日時 平成19年03月07日 13時48分<br>入札書提出締切日時 平成19年03月07日 13時49分<br>内訳書開封予定日時 平成19年03月07日 13時50分<br>開札予定日時 平成19年03月07日 13時50分<br>開札予定日時 平成19年03月07日 16時37分<br>有<br>指史参加道格の有無 7月11日                                                                                                    | 記       通知書番号     0100090010200601152000010001       公告日     平成19年03月01日       工事・業務名     ※※地区〇〇歩道改良工事       入札開始日時     平成19年03月07日13時48分       入札書提出締切日時     平成19年03月07日13時48分       入札書提出締切日時     平成19年03月07日13時49分       内訳書開封予定日時     平成19年03月07日13時50分       開札予定日時     平成19年03月07日16時37分       積争参加資格の有無                                                                                                    |                            | 光に中請ののうだ!       | この調達薬用に振る競争参加資格に          | こういて、下記のとおり確認したので通知します。                                                                                          |      |
| 通知書番号     01000900100200601152000010001       公告日     平成19年03月01日       工事・業務名     ※*地区〇〇歩道改良工事       入札開始日時     平成19年03月07日 13時48分       入札書提出締切日時     平成19年03月07日 13時48分       内記書開封予定日時     平成19年03月07日 13時49分       開札予定日時     平成19年03月07日 13時50分       開札予定日時     平成19年03月07日 16時37分       有     有       競争参加資格の有無     理由主たは                                                                                                    | 通知書番号 0100090010200601152000010001<br>公告日 平成19年03月01日<br>工事・業務名 ※※地区〇〇歩道改良工事<br>入札開始日時 平成19年03月07日 13時48分<br>入札書提出締切日時 平成19年03月07日 13時49分<br>内訳書開封予定日時 平成19年03月07日 13時50分<br>開札予定日時 平成19年03月07日 16時37分<br>有<br>離争参加資格の有無<br>種由または<br>条件                                                                                                    |                            |                 | 記                         |                                                                                                    |      |
| 公告日     平成19年03月01日       工事・業務名     ※※地区〇〇歩道改良工事       入札開始日時     平成19年03月07日13時48分       入札書提出締切日時     平成19年03月07日13時49分       内訳書開封予定日時     平成19年03月07日13時50分       間札予定日時     平成19年03月07日16時37分       有                                                                                                    | 公告日平成19年03月01日工事・業務名※※地区○○歩道改良工事入札開始日時平成19年03月07日13時48分入札書提出締切日時平成19年03月07日13時49分内訳書開封予定日時平成19年03月07日13時50分開札予定日時平成19年03月07日16時37分積争参加資格の有無理由または<br>条件                                                                                                    |                            | 通知書番号           | 0100090010020060115200001 | 0001                                                                                                    |      |
| 工事・業務名     ※※地区〇〇歩道改良工事       入札開始日時     平成19年03月07日13時48分       入札書提出締切日時     平成19年03月07日13時49分       内訳書開封予定日時     平成19年03月07日13時50分       間札予定日時     平成19年03月07日16時37分       積     再または                                                                                                    | 工事・業務名       ※※地区〇〇歩道改良工事         入札開始日時       平成19年03月07日13時48分         入札書提出締切日時       平成19年03月07日13時49分         内訳書開封予定日時       平成19年03月07日13時50分         開札予定日時       平成19年03月07日16時37分         蘭中参加資格の有無       理由または<br>条件                                                                                                    |                            | 公告日             | 平成19年03月01日               |                                                                                                    |      |
| 入札開始日時     平成19年03月07日13時48分       入札書提出締切日時     平成19年03月07日13時49分       内訳書開封予定日時     平成19年03月07日13時50分       間札予定日時     平成19年03月07日16時37分       積争参加資格の有無     理由または                                                                                                    | 入札開始日時     平成19年03月07日13時48分       入札書提出締切日時     平成19年03月07日13時49分       内訳書開封予定日時     平成19年03月07日13時50分       開札予定日時     平成19年03月07日16時37分       積争参加資格の有無     理由または<br>条件                                                                                                    |                            | 工事・業務名          | ※※地区〇〇歩道改良工事              |                                                                                                    |      |
| 入札書提出締切日時     平成19年03月07日13時49分       内訳書開封予定日時     平成19年03月07日13時50分       開札予定日時     平成19年03月07日16時37分       「有     一       競争参加資格の有無     理由または                                                                                                    | 入札書提出締切日時     平成19年03月07日13時49分       内訳書間封予定日時     平成19年03月07日13時50分       間札予定日時     平成19年03月07日16時37分       積争参加資格の有無     有       理由または<br>条件                                                                                                    |                            | 入札開始日時          | 平成19年03月07日13時48分         |                                                                                                    |      |
| 内訳書開封予定日時 平成19年03月07日 13時50分<br>間札予定日時 平成19年03月07日 16時37分<br>有<br>競争参加資格の有無 理由または 理由または                                                                                                    | 内訳書開封予定日時 平成19年03月07日 13時50分<br>開札予定日時 平成19年03月07日 16時37分<br>有<br>競争参加資格の有無 理由または<br>条件                                                                                                    |                            | 入札書提出締切日時       | 平成19年03月07日13時49分         |                                                                                                    |      |
| 開札予定日時     平成19年03月07日16時37分       有       競争参加資格の有無     理由または                                                                                                    | 開札予定日時 平成19年03月07日 16時37分<br>有<br>競争参加資格の有無 理由または<br>条件                                                                                                    |                            | 内訳書開封予定日時       | 平成19年03月07日13時50分         |                                                                                                    |      |
| 有         競争参加資格の有無         理由または                                                                                                    | 有       競争参加資格の有無     理由または<br>条件                                                                                                    |                            | 開札予定日時          | 平成19年03月07日16時37分         |                                                                                                    |      |
| 競争参加資格の有無 理由または                                                                                                    | 競争参加資格の有無 理由または 条件                                                                                                    |                            |                 | 有                         |                                                                                                    |      |
|                                                                                                    |                                                                                                    |                            | 競争参加資格の有無       | 理由または                     |                                                                                                    |      |
|                                                                                                    |                                                                                                    |                            |                 | 余1年                       |                                                                                                    |      |
|                                                                                                    |                                                                                                    |                            | 6               |                           | and the second second second second second second second second second second second second second second second |      |
|                                                                                                    |                                                                                                    |                            |                 | 印刷 保存                     | <b>反</b> る                                                                                                    |      |
|                                                                                                    |                                                                                                    |                            |                 |                           |                                                                                                    | 5    |
|                                                                                                    |                                                                                                    | <                          |                 |                           |                                                                                                    | 3    |
|                                                                                                    |                                                                                                    |                            |                 |                           |                                                                                                    |      |
|                                                                                                    |                                                                                                    |                            |                 |                           |                                                                                                    |      |

#### 操作説明

印刷ボタン①をクリックすることにより新規ウィンドウが表示されます。

#### 項目説明

印刷ボタン: 印刷用の別画面が表示されます。保存ボタン: 受付票の情報をXML形式で保存します。※戻るボタン: 前画面に戻ります。

#### <u>補足説明</u>

※保存ボタンで保存したXML形式ファイルを再表示する場合、左メニューの保存データ表示ボタンを クリックし、保存データ表示画面に移動します。保存データ表示画面で該当のファイルを選択すること により、印刷画面で受付票が表示されます。

## 競争参加資格確認通知書の印刷

競争参加資格確認通知書を印刷する画面です。

| ● ● ● ● ● ● ● ● ● ● ● ● ● ● ● ● ● ● ●                                                                                                    | 平成19年03月07日<br>○○ △△<br>確認したので通知します。    |
|----------------------------------------------------------------------------------------------------|-----------------------------------------|
| ●                                                                                                    | 平成19年03月07日<br>○○ △△<br>確認したので通知します。    |
|                                                                                                    | ■ ● ● ● ● ● ● ● ● ● ● ● ● ● ● ● ● ● ● ● |
| 現于学が加具格理誌 SUE XUE A       JV名称     ○○・△△建設工事共同企業体       代表会社     所在地     熊本県熊本市○○○町1-0-1     熊本県知事○○○△△       第名称     ○○土木株式会社     代表者     〇○土木株式会社       代表者     代表取締役 熊本 一郎 様       先に申請のあった下記の調達案件に係る競争参加資格について、下記のとおり確認したので通知します。       記       通知書番号     01000900100200601152000010001       公告日     平式19年03月01日       工事・業務名     ※※地区○○歩道改良工事       入札開始日時     平式19年03月07日 13時48分       入札書提出締切日時     平式19年03月07日 13時48分       内訳書開封予定日時     平式19年03月07日 13時450分       開札予定日時     平式19年03月07日 13時437分           | ○○ △△<br>確認したので通知します。                   |
| JV名称     ○○・△△建設工事共同企業体       代表会社     所在地     熊本県熊本市○○○町1-0-1     熊本県知事○○△△       第在名称     ○○土木株式会社        代表者     代表取締役 熊本 一郎 様       光に申請のあった下記の調達案件に係る競争参加資格について、下記のとおり確認したので通知します。       記       通知書番号     01000900100200601152000010001       公告日     平戌19年03月01日       工事・業務名     ※※地区○○歩道改良工事       入札開始日時     平戌19年03月07日 13時48分       八札曹提出締切日時     平戌19年03月07日 13時49分       内訳書開封予定日時     平戌19年03月07日 13時450分       開札予定日時     平戌19年03月07日 13時450分       「日     一                                          | ○○ △△<br>確認したので通知します。                   |
| 代表会社       所在地       熊本県熊本市○○○町1-0-1       熊本県知事○○ △△         葉者名称       ○○土木株式会社       (犬表者       (八表和       〇○土木株式会社         代表者       (代表取締役 熊本 一郎 様         先に申請のあった下記の調達案件に係る競争参加資格について、下記のとおり確認したので通知します。       記         通知書番号       01000900100200601152000010001         公告日       平成19年03月01日         工事・葉務名       ※※地区○○歩道改良工事         入札開始日時       平成19年03月07日 13時48分         八札書提出締切日時       平成19年03月07日 13時49分         内訳書開封予定日時       平成19年03月07日 13時50分         開札予定日時       平成19年03月07日 16時37分       | ○○ △△<br>確認したので通知します。                   |
| 所在地     熊本県熊本市○○○町1-0-1     熊本県知事○○ △△       葉者名称     ○○土木株式会社       代表者     代表取締役 熊本 一郎 様       先に申諸のあった下記の調達案件に係る競争参加資格について、下記のとおり確認したので通知します。       記       通知書番号     01000900100200601152000010001       公告日     平成19年03月01日       工事・業務名     ※※地区○○歩道改良工事       入札開始日時     平成19年03月07日 13時48分       入札書提出締切日時     平成19年03月07日 13時49分       内訳書開封予定日時     平成19年03月07日 13時50分       開札予定日時     平成19年03月07日 16時37分                                                                                                  | ○○ △△<br>確認したので通知します。                   |
| 薬者名称     〇〇土木株式会社       代表者     代表取締役 熊本 一郎 様       先に申請のあった下記の調達案件に係る競争参加資格について、下記のとおり確認したので通知します。       記       通知書番号     01000900100200601152000010001       公告日     平成19年03月01日       工事、業務名     ※※地区〇〇歩道改良工事       入札開始日時     平成19年03月07日 13時48分       入札書提出締切日時     平成19年03月07日 13時49分       内訳書開封予定日時     平成19年03月07日 13時46分       村北半2日時     平成19年03月07日 13時46分       村北半2日時     平成19年03月07日 13時46分       村北半2日時     平成19年03月07日 13時46分       村北書403月07日 13時49分     日時       村山第19千2日時     平成19年03月07日 16時37分 | 確認したので通知します。                            |
| K表者     K表和端夜 熊本 一郎 補       先に申請のあった下記の調達案件に体る競争参加資格について、下記のとおり確認したので通知します。       記       通知書番号     01000900100200601152000010001       公告日     平成19年03月01日       工事・業務名     ※※地区〇〇歩道改良工事       入札開始日時     平成19年03月07日 13時48分       入札書提出締切日時     平成19年03月07日 13時49分       内訳書開封予定日時     平成19年03月07日 13時50分       開札予定日時     平成19年03月07日 16時37分                                                                                                    | 確認したので通知します。                            |
| 先に申請のあった下記の調達案件に係る競争参加資格について、下記のとおり確認したので通知します。<br>記<br>通知書番号 01000900100200601152000010001<br>公告日 平成19年03月01日<br>工事・業務名 ※※地区〇〇歩道改良工事<br>入札開始日時 平成19年03月07日13848分<br>入札書提出締切日時 平成19年03月07日13848分<br>内訳書開封予定日時 平成19年03月07日138450分<br>開札予定日時 平成19年03月07日16時37分<br>有                                                                                                    | 確認したので通知します。                            |
| 記<br>通知書番号 0100090010200601152000010001<br>公告日 平成19年03月01日<br>工事・業務名 ※米地区〇の歩道改良工事<br>入札開始日時 平成19年03月07日 13時48分<br>入札書提出線切日時 平成19年03月07日 13時49分<br>内訳書開封予定日時 平成19年03月07日 13時50分<br>開札予定日時 平成19年03月07日 16時37分                                                                                                    |                                         |
| 通知書番号     0100090010200601152000010001       公告日     平成19年03月01日       工事·業務名     ※※地区〇〇步道改良工事       入札開始日時     平成19年03月07日13時48分       入札書提出締切日時     平成19年03月07日13時49分       内訳書開封予定日時     平成19年03月07日13時50分       開札予定日時     平成19年03月07日16時37分                                                                                                    |                                         |
| 公告日     平成19年03月01日       工事・業務名     ※※地区〇〇歩道改良工事       入札開始日時     平成19年03月07日13時48分       入札書提出締切日時     平成19年03月07日13時49分       内訳書開封予定日時     平成19年03月07日13時50分       開札予定日時     平成19年03月07日16時37分                                                                                                    |                                         |
| 工事·業務名     ※※地区〇〇歩道改良工事       入札開始日時     平成19年03月07日13時48分       入札書提出締切日時     平成19年03月07日13時49分       内訳書開封予定日時     平成19年03月07日13時50分       開札予定日時     平成19年03月07日16時37分                                                                                                    |                                         |
| 入札開始日時     平成19年03月07日13時48分       入札書提出締切日時     平成19年03月07日13時49分       内訳書開封予定日時     平成19年03月07日13時50分       開札予定日時     平成19年03月07日16時37分                                                                                                    |                                         |
| 入札書提出締切日時     平成19年03月07日13時49分       内訳書開封予定日時     平成19年03月07日13時50分       開札予定日時     平成19年03月07日16時37分       有     有                                                                                                    |                                         |
| 内訳書開封予定日時 平成19年03月07日 13時50分<br>開札予定日時 平成19年03月07日 16時37分<br>有                                                                                                    |                                         |
| 間札予定日時 平成19年03月07日 16時37分<br>有                                                                                                    |                                         |
| 有                                                                                                    |                                         |
|                                                                                                    |                                         |
| 競争参加資格の 有無<br>理由または<br>条件                                                                                                    |                                         |
|                                                                                                    |                                         |

#### 操作説明

**印刷アイコン**①をクリックすることにより、競争参加資格確認通知書が印刷されます。 印刷終了後、右上の×ボタン②で画面を閉じます。